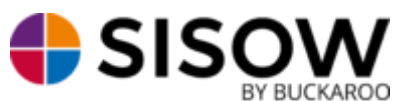

#### Installatie:

Ga in de backend van Wordpress naar "Plugins" en kies voor "Add New".

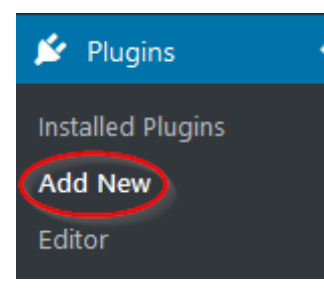

Rechtsboven vindt u een zoekvenster en hiermee zoekt u op Sisow wat onderstaande als resultaat oplevert:

|                                        | WooCommerce – Sisow<br>Payment Options<br>Sisow Payment methods for<br>WooCommerce 2.X<br>By Sisow | Install Now<br>More Details |
|----------------------------------------|----------------------------------------------------------------------------------------------------|-----------------------------|
| ★★★★★☆ ☆ (3)<br>5,000+ Active Installs | Last Updated: 1 month ago Compatible with your version of WordPress                                |                             |

Via de knop "Install Now" kunt u onze plug-in installeren.

Na het installeren dient u onze plug-in eerst nog te activeren. Hiervoor gaat u naar "Plugins" en kies voor "Installed Plug-ins".

| Woocommerce Sisow Payment Methods | Sisow payment methods for woocommerce   |
|-----------------------------------|-----------------------------------------|
| Activate   Edit   Translate       | Version 4.7.0   By Sisow   View details |

Via de knop "Activate" kunt u de plug-in activeren.

#### **Configuratie:**

Na het installeren van de plug-in kunt u beginnen met het configureren van de plug-in. Ga hiervoor naar "WooCommerce" en kies voor "Settings":

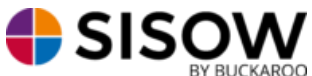

| WooCommerce   |                 |            |                     |
|---------------|-----------------|------------|---------------------|
| Orders        |                 |            |                     |
| Coupons       |                 |            |                     |
| Reports       |                 |            |                     |
| Settings      |                 |            |                     |
| System Status |                 |            |                     |
| Extensions    | Verzendmethoden | Betalingen | Accounts en privacy |
|               |                 | 8.7        |                     |

Ga naar het tabblad "Checkout" (Of Betalen) en scroll iets naar beneden tot u bij de "Sisow settings" komt:

| Sisow settings                                                                                        |                                                              |                                                                    |  |  |
|----------------------------------------------------------------------------------------------------|--------------------------------------------------------------|--------------------------------------------------------------------|--|--|
| The following options are required to use the Sisow Gateway and are used by all Sisow Payment Methods |                                                              |                                                                    |  |  |
| Merchant ID                                                                                           |                                                              | The Merchant ID from Sisow, you can find it in your Sisow account  |  |  |
| Merchant Key                                                                                          |                                                              | The Merchant Key from Sisow, you can find it in your Sisow account |  |  |
| Shop ID                                                                                               |                                                              | The Shop ID from Sisow, you can find it in your Sisow account      |  |  |
| Set completed                                                                                         | Mark the order direct as completed                           |                                                                    |  |  |
| Add utm_nooverride=1                                                                                  | Add utm_nooverride=1 recommended if you use Google Analytics |                                                                    |  |  |

Voor het configureren van WooCommerce zijn de Merchant ID en Merchant Key verplicht en is de Shop ID optioneel.

### Merchant ID en Merchant Key:

Het Merchant ID kan gevonden worden in uw Buckaroo account bij "Mijn Buckaroo -> Websites -> Algemeen -> Key".

De Merchant Key kan gevonden worden in uw Buckaroo account bij "Configuratie -> Beveiliging -> Secret Key".

<u>Shop ID:</u> Het Shop ID veld is niet meer van toepassing sinds de migratie naar Buckaroo.

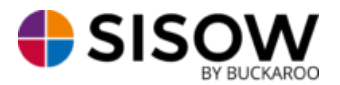

## Set completed - Mark the order direct as completed:

Door middel van deze optie wordt een order direct op "Completed" gezet. Dit is van toepassing voor wanneer u digitale producten verkoopt (bijvoorbeeld tickets) zodat deze direct kunnen worden verstuurd na de betaling.

<u>Add utm\_nooverride=1 - Add utm\_nooverride=1 recommended if you use Google Analytics:</u> De functie "Voeg utm\_nooverride=1 toe" is van toepassing wanneer u ook gebruik maakt van Google Analytics. Op deze manier komen de statistieken op de juiste manier in Google Analytics binnen.

### Betaalmethode activeren:

Selecteer de gewenste betaalmethode bovenaan de pagina op het tabblad "Checkout":

Vervolgens kunt u de betaalmethode verder configureren:

| Sisow - iDEAL                                     |                                 |  |  |
|---------------------------------------------------|---------------------------------|--|--|
| Activate this module to accept iDEAL transactions |                                 |  |  |
| Enable/Disable                                    | ☑ Enable Sisow iDEAL            |  |  |
| Title Ø                                           | iDEAL                           |  |  |
|                                                   |                                 |  |  |
| Customer Message                                  | Pay with iDEAL                  |  |  |
|                                                   |                                 |  |  |
|                                                   |                                 |  |  |
| Description                                       | Description on the bank account |  |  |
|                                                   |                                 |  |  |
|                                                   |                                 |  |  |
| Testmode                                          | Enable testmode                 |  |  |
|                                                   |                                 |  |  |
| Save changes                                      |                                 |  |  |

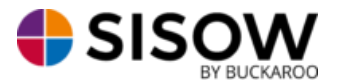

Enable/Disable:

Hiermee kunt u de betreffende betaalmethode in- en uitschakelen in de webshop.

<u>Title:</u>

Dit is de naam van de betaalmethode zoals uw klant dit in het checkout proces ziet.

## Customer Message:

Deze melding wordt getoond in het venster welke uitklapt zodra de betaalmethode wordt geselecteerd in het checkout proces.

| IDEAL          |     |  |
|----------------|-----|--|
| Pay with iDEAL |     |  |
| Choose your ba | nk  |  |
| Please choose. | . ~ |  |

## **Description:**

Dit is de omschrijving van de transactie welke wordt getoond op het afschrift van de klant.

## Testmode:

Hiermee kunt u de testmode van de betreffende betaalmethode in- en uitschakelen.

Door op de knop "Save changes" te drukken slaat u de configuratie op.

# Sisow Refund (retour storten)

Het is mogelijk om een (gedeeltelijke) retourbetaling uit te voeren via Woocommerce voor transacties welke zijn verwerkt via Sisow. Orders die doormiddel van een achteraf betaalmethode (Klarna, Afterpay en/of Billink) zijn verwerkt kunnen niet via uw Woocommerce backoffice teruggestort worden, dit kan wel via het Sisow portaal.

Wanneer een bestelling is betaald, kunt u de bestelling openen onder Woocommerce -> Bestellingen (zie onderstaande schermafbeelding). Vervolgens kunt u in het overzicht van de bestellingen op de gewenste bestelling drukken.

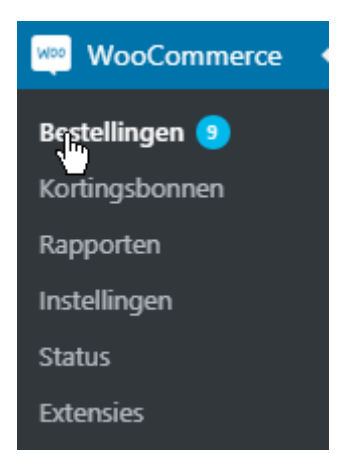

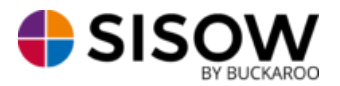

Vervolgens kunt u onder "Artikel" op de knop "Terugbetalen" drukken. Er verschijnen een aantal velden die ingevuld kunnen worden. Bij het velde "Terugbetalingsbedrag", kunt u het gewenste bedrag invoeren. De knop "Betaal €bedrag handmatig terug" kan gebruikt worden bij een terugbetaling die niet via Sisow zal verlopen. De Knop "Terugbetaling €bedrag via Sisow – betaalmethode" kan gebruikt worden om de betaling automatisch terug te storten naar de consument.

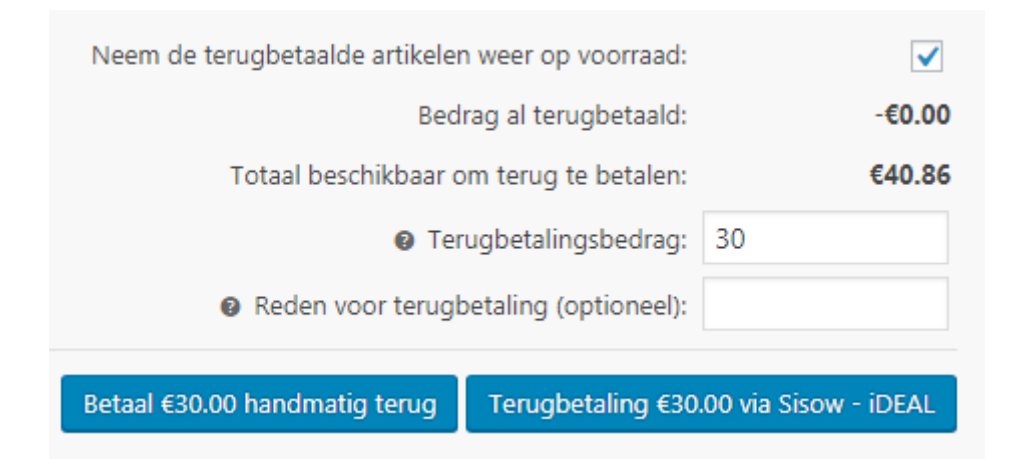

## Achteraf betalingsmethoden

Wanneer u via Klarna, AfterPay en/of Billink een succesvolle transactie ontvangt zal deze de status Reservation hebben binnen uw Sisow account.

Via het Sisow portaal kunt u de achteraf betalen transactie opzoeken via het zoekscherm. Wanneer u deze transactie heeft gevonden en selecteert word er een blokje met de naam van de relevante betalingsmethode zichtbaar aan de rechterkant van het scherm.

In dit blokje worden twee knoppen zichtbaar:

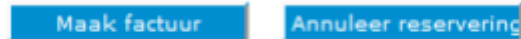

Zodra u op 'Maak Factuur' klikt zal er automatisch een factuur bij die specifieke betalingsmethode worden aangemaakt. De status van deze transactie zal ook veranderen naar Success. Zodra u op 'Annuleer reservering' klikt zal de transactie worden afgebroken. Deze zal dan ook de status 'Cancelled' ontvangen.

Zodra de factuur is gegenereerd kan deze vanuit het account van de relevante betalingsmethode worden gedownload en naar uw klant worden verzonden.

#### Personaliseren betaalopties

Zodra u gebruik wilt maken van SofortBanking dient dit door Sisow te worden geactiveerd. Voordat u de SOFORT betalingsmethode kan aanbieden aan uw klanten, zou u een mail moeten sturen naar <u>administratie@sisow.nl</u>, waarin u uw klantnummer doorgeeft, met daarin de vraag of de SOFORT te activeren voor u. Daarnaast zorgen wij ervoor dat uw NAW gegevens worden getoond bij Sofort.

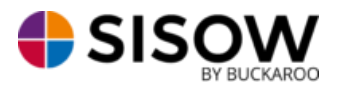

Daarnaast kunt u via het Sisow Portaal verschillende logo's uploaden die worden gebruikt bij verschillende betaalmogelijkheden. Dit kunt u doen door in te loggen op het Sisow Portaal en te kiezen voor het tabblad 'Upload'. Hier zijn de volgende logo's te uploaden:

• Header Logo: dit logo wordt gebruikt bovenaan de mail welke wordt verstuurd voor Sisow Overboeking en Ebill;

• PayPal header logo: dit logo wordt getoond binnen het scherm van PayPal, wordt hier niets geüpload dan wordt uw bedrijfsnaam weergeven.

## Sisow portaal

In uw Sisow account hoeven volgende velden in 'Mijn Profiel' tabblad 'Geavanceerd' niet ingevuld te worden, dit wordt geregeld door de module:

- Vaste Omschrijving
- Vaste Omschrijving ALTIJD gebruiken
- returnURL
- cancelURL
- callbackURL
- logo bankkeuze